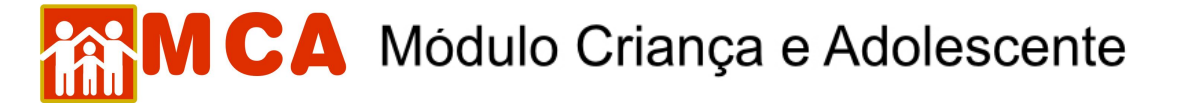

## 25) Excluir Arquivos Anexados

a) Para excluir um arquivo anexado na ficha da criança/adolescente, acesse a área do módulo Arquivos anexados, clicando na seta no lado esquerdo deste.

| vos anexados |                                     |                                          |                                                         |
|--------------|-------------------------------------|------------------------------------------|---------------------------------------------------------|
| vos anexados |                                     |                                          |                                                         |
| Nome         | Тіро                                | Data Documento                           | Descrição                                               |
|              |                                     |                                          |                                                         |
|              |                                     |                                          |                                                         |
|              |                                     |                                          |                                                         |
| ir .         |                                     |                                          |                                                         |
|              | vos anexados<br>os anexados<br>Nome | vos anexados<br>os anexados<br>Nome Tipo | vos anexados<br>os anexados<br>Nome Tipo Data Documento |

b) <u>Selecione o arquivo anexado que se deseja excluir, clicando no quadrado à esquerda deste</u>, e clique no botão Excluir.

| uivos anexados                                            |                                    |                |           |  |  |
|-----------------------------------------------------------|------------------------------------|----------------|-----------|--|--|
| Nome                                                      | Tipo                               | Data Documento |           |  |  |
| <u>Foto Teste.jpg</u>                                     | Foto de Identificação              | 18/02/2010     | Foto em 1 |  |  |
| Plano de Atendimento Individual de Melvio da<br>Silva.doc | Plano Individual de<br>Atendimento | 04/11/2009     | Relatório |  |  |
| Reavaliação da Medida de Acolhimento.docx                 | Reavaliação de Medida              | 09/11/2009     | Relatório |  |  |

| IMPORTANTE! Não se                                             | esqueça de confirmar     | os dados incluídos/alterados,   | clicando no botão  |  |  |  |
|----------------------------------------------------------------|--------------------------|---------------------------------|--------------------|--|--|--|
| Confirmar, que fica no                                         | final da ficha de cadast | ro. Após confirmar, para contir | nuar preenchendo o |  |  |  |
| formulário, vá até o final da ficha e clique no botão Alterar. |                          |                                 |                    |  |  |  |